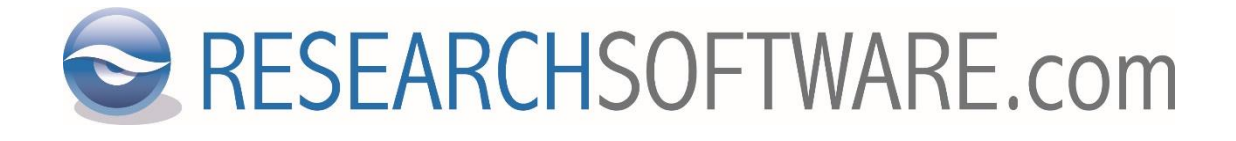

## EndNote 20 Mac Multi/Site kurulum talimatları

Tarih: 11 Mart 2021 Son versiyon: 1.11

## İçerik

| 1 | BT Yöneticileri için  | .3 |
|---|-----------------------|----|
| 2 | Son Kullanıcılar için | .4 |

## 1 BT Yöneticileri için

EndNote 20 Mac BT YÖNETİCİ Site Lisans Dağıtımı Dosya adı: EndNote20Installer.dmg

EndNote 20 Mac son kullanıcı dağıtımı için DMG kurulum paketi oluşturulamamaktadır. Son kullanıcı paketi DISC – Researchsoftware.com tarafından hazırlanacak ve EndNote 20 Mac son kullanıcılarına dağıtılacaktır. Böylece EndNote 20 Mac için son kullanıcı paketleriniz kurumunuz adına lisanslanmış olacaktır.

EndNote 20 Mac son kullanıcı sürümünü aldıktan sonra, bu dosyayı son kullanıcılar için herhangi bir işlem yapmadan 'kurum içi' veya 'ev kullanımı' için dağıtabilirsiniz. Önceden lisanslanan son kullanıcı kurulum paketi oluşturulma adımlarını 'Son kullanıcılar için' bölümünde bulabilirsiniz.

Bu bölüm sizin BT Yöneticisi olduğunuz düşünülerek hazırlanmıştır: 'EndNote 20 Mac BT YÖNETİCİ Site Lisans Dağıtımı' kişisel Mac bilgisayarların kurulumu için kullanılabilir:

- Kullanıcının Mac bilgisayarında 'EndNote20Installer.dmg' dosyasına çift tıklayın.
- Ekrandaki talimatları takip edin.
- Öneri: kurum adı için biçim: 'Kurumunuzun Adı SLnumarası'. SL numarası her zaman verdiğimiz Site Lisans numarasıdır. Bu, 'About EndNote 20' ekranında görünecek ve destek talebinde bulunulduğunda yararlı olacaktır.
- Önemli: Yasadışı dağıtımı önlemek için, son kullanıcılarınıza ürün anahtarlarını vermeyin.

## 2 Son Kullanıcılar için

EndNote 20 Mac SON KULLANICI LİSANSLANMIŞ Site Lisans Dağıtımı Dosya adı: EndNote20SiteInstaller.dmg. Bu kurulum paketi BT Yöneticiniz tarafından sağlanacaktır.

- 1. 'Downloads' klasörüne indirdiğiniz 'EndNote20SiteInstaller.dmg' dosyasına çift tıklayın.
- 2. 'EndNote 20 Installer' ekranı açılacaktır:

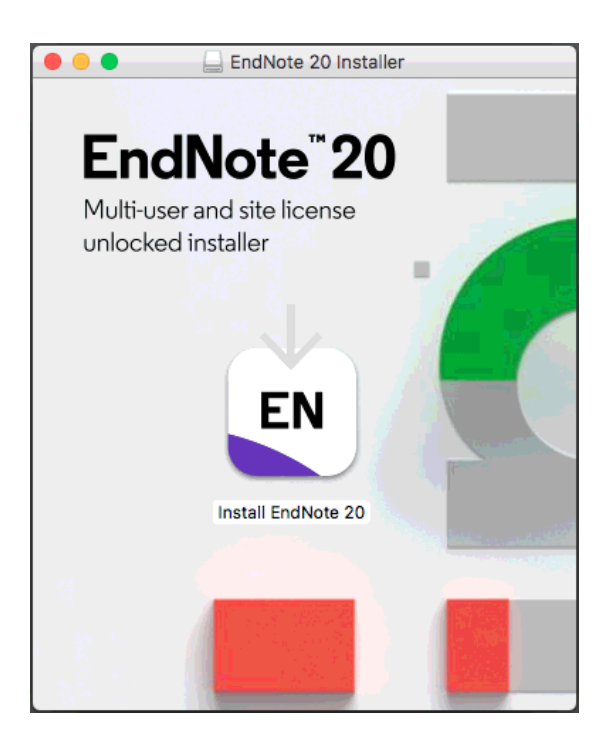

- 3. Bu ekrandaki EN ikonuna çift tıklayın.
- 4. 'Install EndNote 20' ekranı açılacaktır:

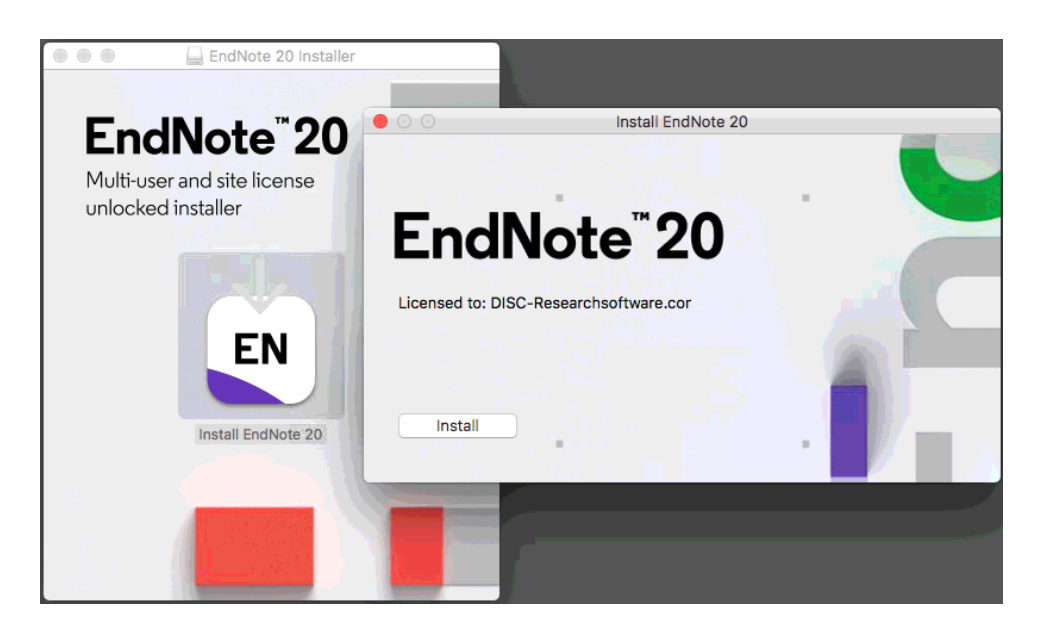

5. 'Install' butonuna tıklayın.

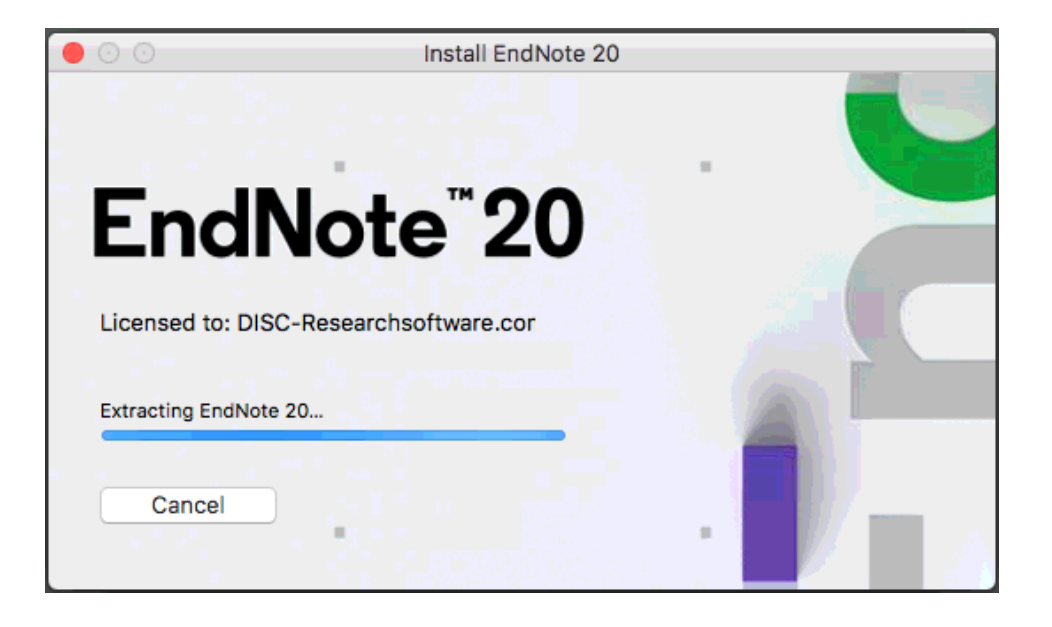

6. EndNote 20 kurulum paketi açılıp 'Applications' klasörüne kopyalandıktan sonra 'EndNote 20 Customizer' ekranı açılacaktır.

| EndNote 20 Customizer                                |                                                                                                    |  |  |
|------------------------------------------------------|----------------------------------------------------------------------------------------------------|--|--|
| Welcome to EndNote 20                                |                                                                                                    |  |  |
| Welcome                                              | Thank you for choosing EndNote 20! The same power and flexibility you                                                                          |  |  |
| Read Me                                              | trust, modernized for ease of use.                                                                                                    |  |  |
| <ul> <li>Opdating System</li> <li>Summary</li> </ul> | New Design<br>* Prepare manuscripts and manage bibliographies with a new, intuitive                                                            |  |  |
|                                                      | user interface<br>Improved Reading & Editing<br>* Read and annotate more easily with full-size PDFs, and quickly copy<br>formatted references. |  |  |
| FN                                                   | Cite While You Write<br>* Insert in-text citations while creating a bibliography in supported word<br>processors                               |  |  |
|                                                      | 7,000+ Reference Styles<br>* Build your bibliography in over 7,000 styles, or customize your own.                                              |  |  |
| Cancel                                               | Back Next                                                                                                    |  |  |

7. 'Next' butonuna ve ardından tekrar 'Next' butonuna tıklayın.

8. 'Done' butonuna tıklayın:

| EndNote 20 Customizer               |                                 |  |  |  |
|-------------------------------------|---------------------------------|--|--|--|
| Thank you for using EndNote 20      |                                 |  |  |  |
| Welcome                             |                                 |  |  |  |
| <ul> <li>Read Me</li> </ul>         |                                 |  |  |  |
| <ul> <li>Updating System</li> </ul> |                                 |  |  |  |
| <ul> <li>Summary</li> </ul>         |                                 |  |  |  |
|                                     |                                 |  |  |  |
|                                     | Thank you for using EndNote 20! |  |  |  |
|                                     | Register EndNote 20 Online      |  |  |  |
| EN                                  |                                 |  |  |  |
| Cancel                              | Back Done                       |  |  |  |

- 9. EndNote 20 başlatılacaktır.
- 10. Doğrulama için 'EndNote 20 > About EndNote 20'e tıklayın:

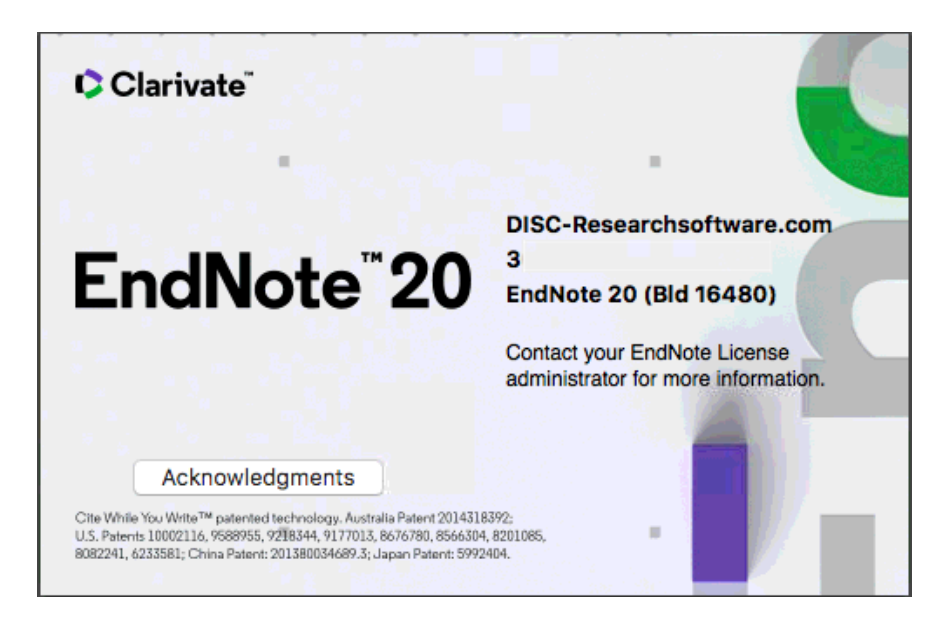

11. Yazılımın veya herhangi bir bölümünün Clarivate Analytics (eski Thomson Reuters) ve/veya DISC bv (Researchsoftware.com)'un öncesinde yazılı izni olmaksızın çoğaltılması, değiştirilmesi, tercüme edilmesi, yeniden derlenmesi, tersine mühendislik uygulanması, yeniden dağıtımı veya gönderimi yasaktır.